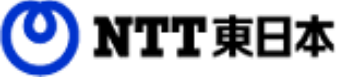

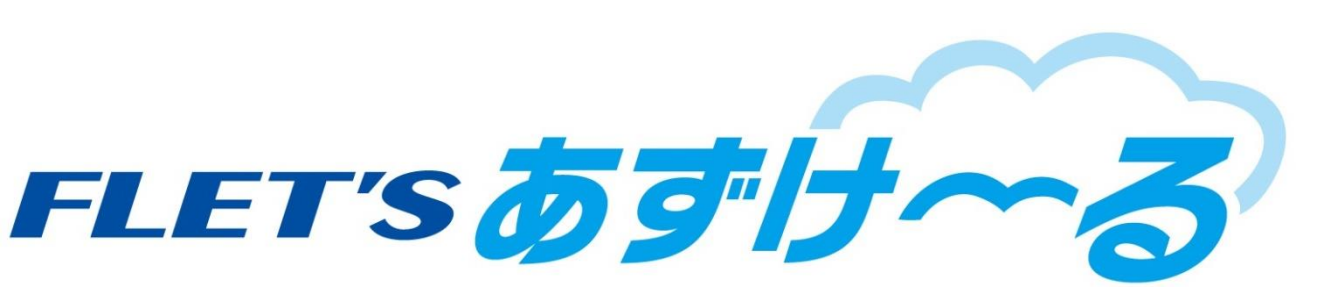

# フレッツ・あずけ~る ご利用ガイド

## 運用編:ファイルを操作してみましょう

このたびはフレッツ・あずけ~るをご利用いただきまして誠にありがとうございます。 本ガイドではフレッツ・あずけ~るのファイル操作についてご説明いたします。

◆フレッツ・あずけ~るPROプランについては、別途
 「フレッツ・あずけ~るPROプランご利用ガイド
 運用編:ファイルを操作してみましょう」をご参照下さい。

## 第8.0版

※一部画面イメージは開発中のものです。実際の画面とは一部異なる場合がありますのでご注意ください。
※本書に記載されている会社名、システム名、製品名は一般に各社の登録商標または商標です。
なお、本文および図表中では、「™」、「®」は明記しておりません。

# 改版履歴

| 版    | 年月      | 改訂内容                                                                                             | 改訂箇所       |
|------|---------|--------------------------------------------------------------------------------------------------|------------|
| 8.0版 | 2020年7月 | Webブラウザ編7.0版を機能別に分冊しました                                                                          |            |
|      |         | 手順省略化に伴い、バックアップとコピーの操作手順を更新しました。                                                                 | 第2章<br>第5章 |
|      |         | 以下の機能改善により、各フォルダについての説明を更新しました                                                                   | 第1章        |
|      |         | ・「共有フォルダ」を「共有一覧」への名称変更による「共有フォ<br>ルダ」の説明を削除                                                      | 第11章       |
|      |         | <ul> <li>・「契約者間同期フォルダ」と「契約者間高速転送機能」の機能統</li> <li>合(契約者間高速転送を削除)に伴い、「高速転送受信フォルダ」の説明を削除</li> </ul> |            |
|      |         | ・「スライドショー」機能削除に伴い、「スライドショーフォル<br>ダ」の説明を削除                                                        |            |

## 目次

| 0.  | 本書について      |          |   |
|-----|-------------|----------|---|
| 1.  | フォルダ画面      | •••••• 4 |   |
| 2.  | バックアップ      |          |   |
| 3.  | ダウンロード      |          | 2 |
| 4.  | 移動          | 13       | 3 |
| 5.  | コピー         |          | 5 |
| 6.  | 削除          |          | 5 |
| 7.  | フォルダ作成      | 17       | 7 |
| 8.  | 詳細情報表示      |          | 3 |
| 9.  | 全ページプレビュー   |          | ) |
| 1 0 | ・タグ付け       |          | L |
| 1 1 | . 各フォルダについて | 23       | 3 |

# 0 本書について

フレッツ・あずけ~るではパソコンのブラウザから以下のファイル操作が可能です。

| 機能名称                   | 機能概要                                                                                                   | 参照先                       |
|------------------------|----------------------------------------------------------------------------------------------------|---------------------------|
| ファイル/フ<br>ォルダリスト<br>表示 | バックアップされているファイル/フォルダ<br>を画面上で表示する機能                                                                    | 「1.フォルダ画面」を参<br>照ください。    |
| バックアップ                 | 写真・動画・各種文書などのデータを選んで<br>本サービス上にバックアップする機能                                                              | 「2.バックアップ」を<br>参照ください。    |
| ダウンロード                 | フレッツ・あずけ~るに保存しているファイ<br>ル/フォルダをダウンロードする機能                                                              | 「3. ダウンロード」を<br>参照ください。   |
| 移動                     | フレッツ・あずけ~るに保存しているファイ<br>ル/フォルダを他のフォルダに移動する機能                                                           | 「4.移動」を参照くだ<br>さい。        |
| コピー                    | フレッツ・あずけ~るに保存しているファイ<br>ル/フォルダを他のフォルダにコピーする機<br>能                                                      | 「5.コピー」を参照く<br>ださい。       |
| 削除                     | フレッツ・あずけ〜るに保存しているファイ<br>ル/フォルダを削除する機能                                                                  | 「6.削除」を参照くだ<br>さい。        |
| フォルダ作成                 | フォルダ/ファイルリスト画面で表示されて<br>いるフォルダに新規フォルダを作成する機能                                                           | 「7.フォルダ作成」を参<br>照ください。    |
| 詳細情報表示                 | バックアップされているファイルの詳細情報<br>を表示する機能                                                                        | 「8.詳細情報表示」を参<br>照ください。    |
| 全ページ<br>プレビュー          | バックアップされているファイルをプレビュ<br>ーできる機能<br>※Officeファイル(Word、Excel、<br>PowerPoint)/PDFファイル/テキストファ<br>イルが対象となります。 | 「9.全ページプレビュー<br>」を参照ください。 |
| タグ付け                   | 本サービス上にお預かりした写真や動画にタ<br>グを付けて、簡単に検索・仕分けが出来る機<br>能                                                      | 「10.タグ付け」を<br>参照ください。     |

※フレッツ・あずけ~るで利用できるフォルダについては、「11.各フォルダについて」を参照ください。

フレッツ・あずけ~るにログイン後メイン(マイフォルダ)画面が表示されます。 あずけ~る上に保存されているファイルやフォルダが表示されます。

○画面イメージ

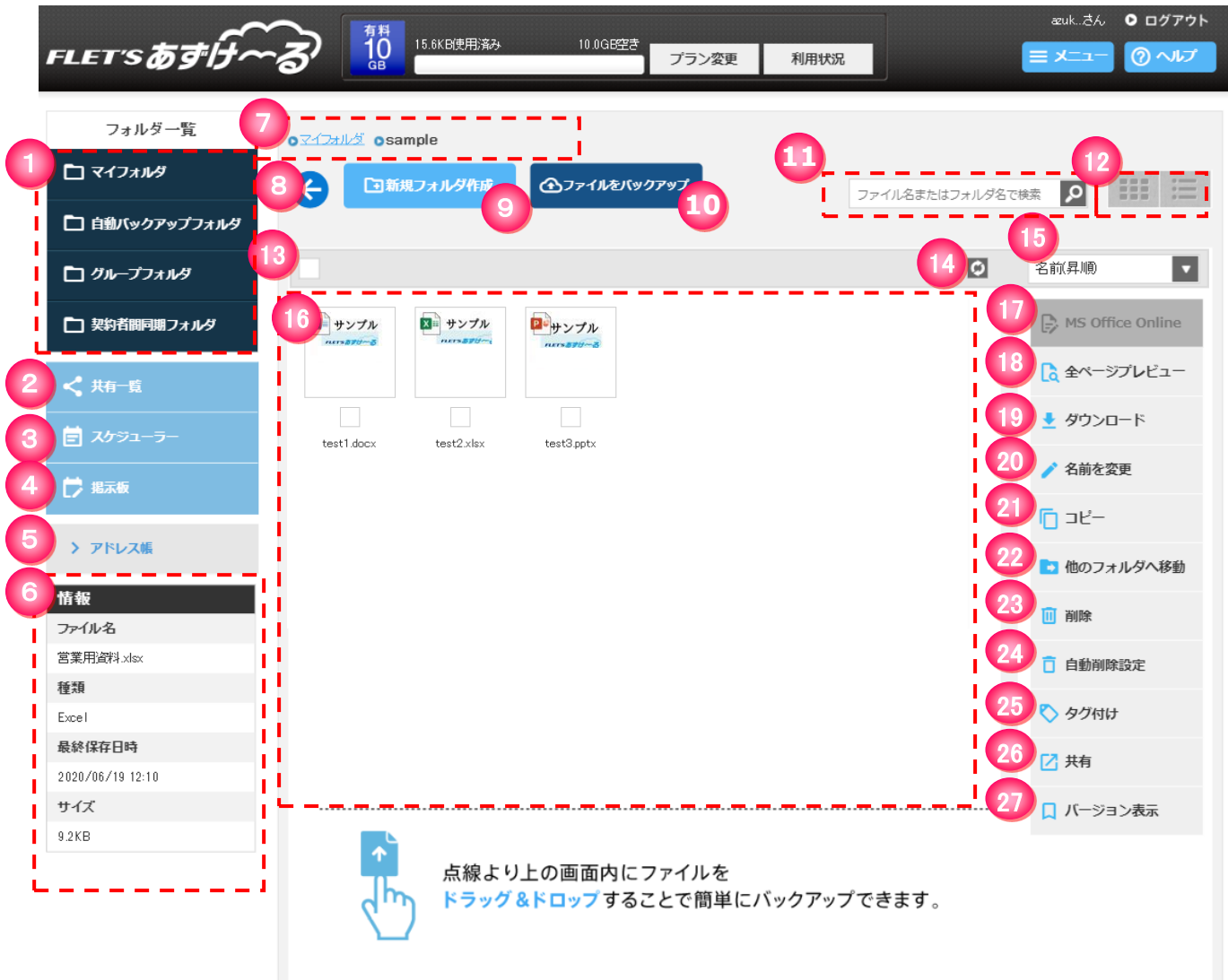

### ◎各ボタンの一覧と機能

| 記号 | 名称                                   | 機能                                                                                                    |
|----|--------------------------------------|----------------------------------------------------------------------------------------------------|
| 1  | フォルダー覧                               | 記載されている名前のフォルダに移動します。                                                                                                    |
| 2  | 共有一覧                                 | 共有一覧画面を表示します。                                                                                                    |
| 3  | スケジューラー<br>( <mark>※有料プランの</mark> み) | スケジューラー画面を表示します。                                                                                                    |
| 4  | 掲示板<br>( <mark>※有料プランの</mark> み)     | 掲示板一覧画面を表示します。                                                                                                    |
| 5  | アドレス帳                                | アドレス帳一覧画面を表示します。                                                                                                    |
| 6  | 情報表示欄                                | チェックされたフォルダ/ファイルの詳細な情報を表示します。                                                                                                    |
| 7  | フォルダ位置表示<br>(パンくずリスト)                | 現在表示しているフォルダ階層を表示します。<br>フォルダ名をクリックすることで、そのフォルダに移動できます。                                                                                             |
| 8  | 戻る                                   | 遷移元の画面に戻ります。                                                                                                    |
| 9  | 新規フォルダ作成                             | 表示されているフォルダ内に新しいフォルダを作成します。                                                                                                    |
| 10 | ファイルをバックアップ                          | 表示されているフォルダにファイルをバックアップします。                                                                                                    |
| 11 | 検索                                   | 検索したいフォルダ/ファイル名を入力し、右側の虫眼鏡の<br>ボタンをクリックすると現在表示中のフォルダ内のファイルを検<br>索します。                                                                               |
| 12 | 表示切替                                 | 表示内容をアイコン表示・一覧表示に切り替えます。                                                                                                    |
| 13 | 全部チェック/全チェック<br>解除                   | 表示されているすべてのフォルダとファイルにチェックする、ま<br>たはチェック解除します。                                                                                                    |
| 14 | 更新する                                 | 現在表示中のフォルダ内のフォルダ/ファイル表示を最新の状況<br>に更新します。                                                                                                    |
| 15 | 表示順並べ替え                              | (16)の部分に表示されているフォルダ/ファイルを名前(昇<br>順・降順)、最終保存日時(昇順・降順)、サイズ(昇順・降<br>順)で並び替えます。                                                                         |
| 16 | フォルダ/ファイル表示                          | フォルダ/ファイル内容を表示します。<br>フォルダをクリックするとそのフォルダに移動します。ファイル<br>をクリックするとそのファイルの詳細が表示されます。<br>チェックボックスをONにすると、選択されたフォルダ/ファイル<br>に対して右側の(18)〜(28)の機能がご利用になれます。 |

次ページに続く

前ページの続き

◎各ボタンの一覧と機能

| 記号 | 名称                                  | 機能                                                                                          |
|----|-------------------------------------|---------------------------------------------------------------------------------------------|
| 17 | MS Office Online                    | チェックされたファイルをMS Office Onlineで編集します。<br>※詳細は、「MS Office Online on あずけ~るご利用ガイド」を参照<br>してください。 |
| 18 | 全ページプレビュー                           | チェックされたファイルの全ページプレビュー画面を表示します。<br>※Officeファイル(Word、Excel、PowerPoint)/PDFファイル/テ<br>キストファイルのみ |
| 19 | ダウンロード                              | チェックされたフォルダ/ファイルをダウンロードします。                                                                 |
| 20 | 名前を変更                               | チェックされたフォルダ/ファイルの名前を変更します。                                                                  |
| 21 | コピー                                 | チェックされたフォルダ/ファイルを他のフォルダにコピーします。                                                             |
| 22 | 他のフォルダへ移動                           | チェックされたフォルダ/ファイルを他のフォルダに移動します。                                                              |
| 23 | 削除                                  | チェックされたフォルダ/ファイルを削除します。                                                                     |
| 24 | 自動削除設定<br>( <mark>※有料プランの</mark> み) | チェックされたフォルダ/ファイルに自動削除を設定します。                                                                |
| 25 | タグ付け                                | チェックされたファイルにタグを指定する画面に移動します。                                                                |
| 26 | 共有                                  | チェックされたフォルダ/ファイルに共有を行う画面に移動します。                                                             |
| 27 | バージョン表示                             | チェックされたファイルの世代管理バージョンを表示します。                                                                |
| のお | <b>殳立ち情報</b>                        |                                                                                             |

表示形式が一覧表示の場合 No.16のフォルダ/ファイル表示の表示項目部分をクリックすることで、No.15表示順並び替えと同様に、 ファイル名(昇順・降順)、最終保存日時(昇順・降順)、サイズ(昇順・降順)で並び替えることが できます。 ※現在の並び替えは、表示項目の隣に▲(昇順)または▼(降順)の表示で確認可能です。

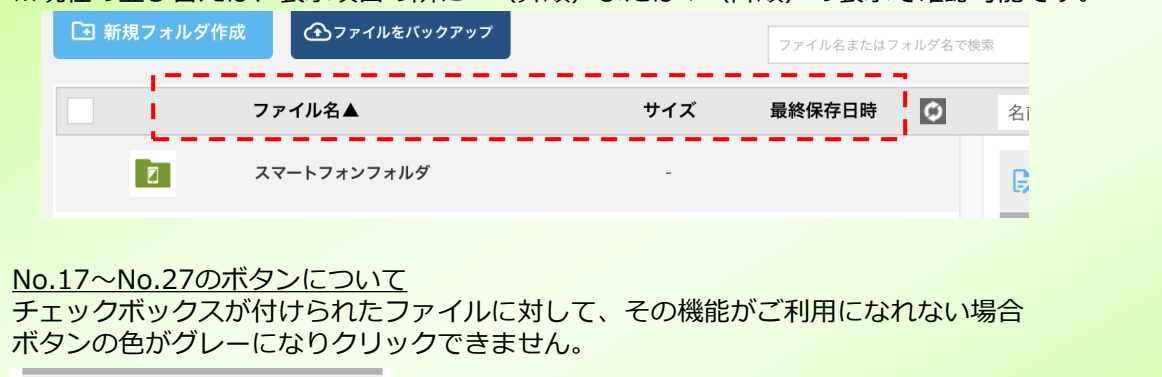

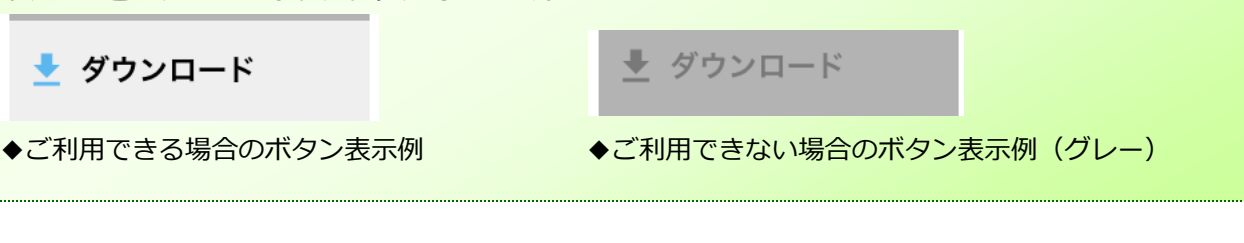

◎フォルダ/ファイルのアイコン表示について

「共有」 「添付」 「自動削除」 「閲覧のみ」 の各条件が付加されたフォルダ/ ファイルには、下記のようにアイコンが表示されます。

◆アイコン表示

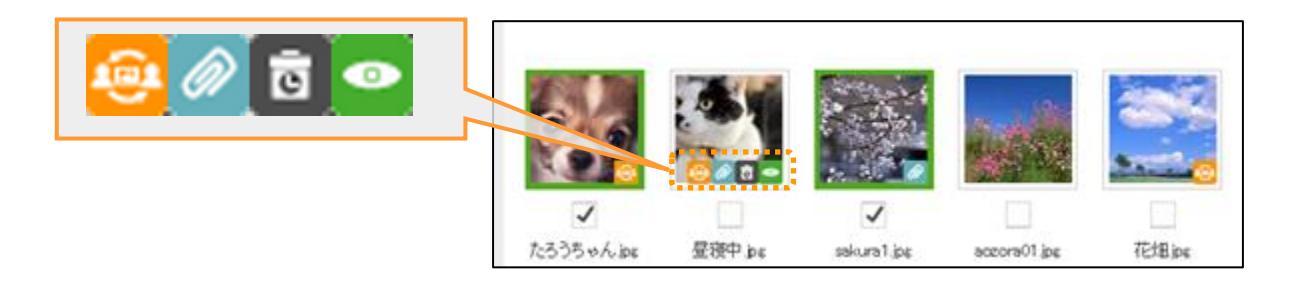

### アイコンの種類は下記になります。

| No | アイコン種類        | 内容                                                                                                    |
|----|---------------|----------------------------------------------------------------------------------------------------|
| 1  | 😔 共有          | <ul> <li>・フォルダ/ファイルが共有されている場合に表示します。</li> <li>・グループフォルダ配下のフォルダ/ファイルは、ご契約内のご利用者が共有している場合にも表示します。</li> </ul>             |
| 2  | 添付            | <ul> <li>・ファイルがスケジューラー・掲示板に添付されている場合に<br/>表示します。</li> <li>・グループフォルダ配下のファイルは、ご契約内のご利用者が<br/>添付している場合にも表示します。</li> </ul> |
| 3  | <b>同</b> 自動削除 | ・自動削除設定がある場合、対象のファイルと<br>対象のフォルダおよび配下のフォルダ/ファイルに表示します。<br>※アイコンにカーソルをあわせると、<br>右図のように自動削除予定日が表示されます。                   |
| 4  | し 閲覧のみ        | ・グループフォルダ内に、「閲覧のみ」の権限設定がされている場合、<br>対象のフォルダおよび配下のフォルダ/ファイルに表示します。                                                      |

文書ファイル(Wordファイル、Excelファイル、PowerPointファイル、テキストファイル、PDFファイル)と動画ファイルには、サムネイル画像の左上に下記のようなアイコンが表示されます。

◆アイコン表示

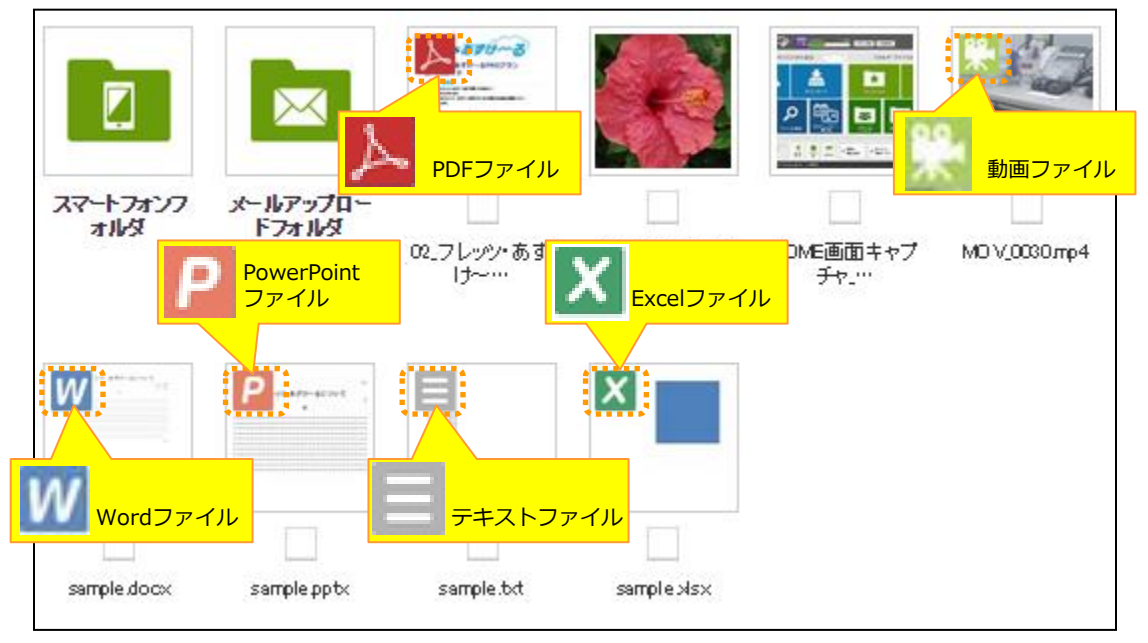

## 2 バックアップ

フォルダ画面より「ファイルをバックアップ」ボタンをクリックし、ファイルを指定してバックアップします。

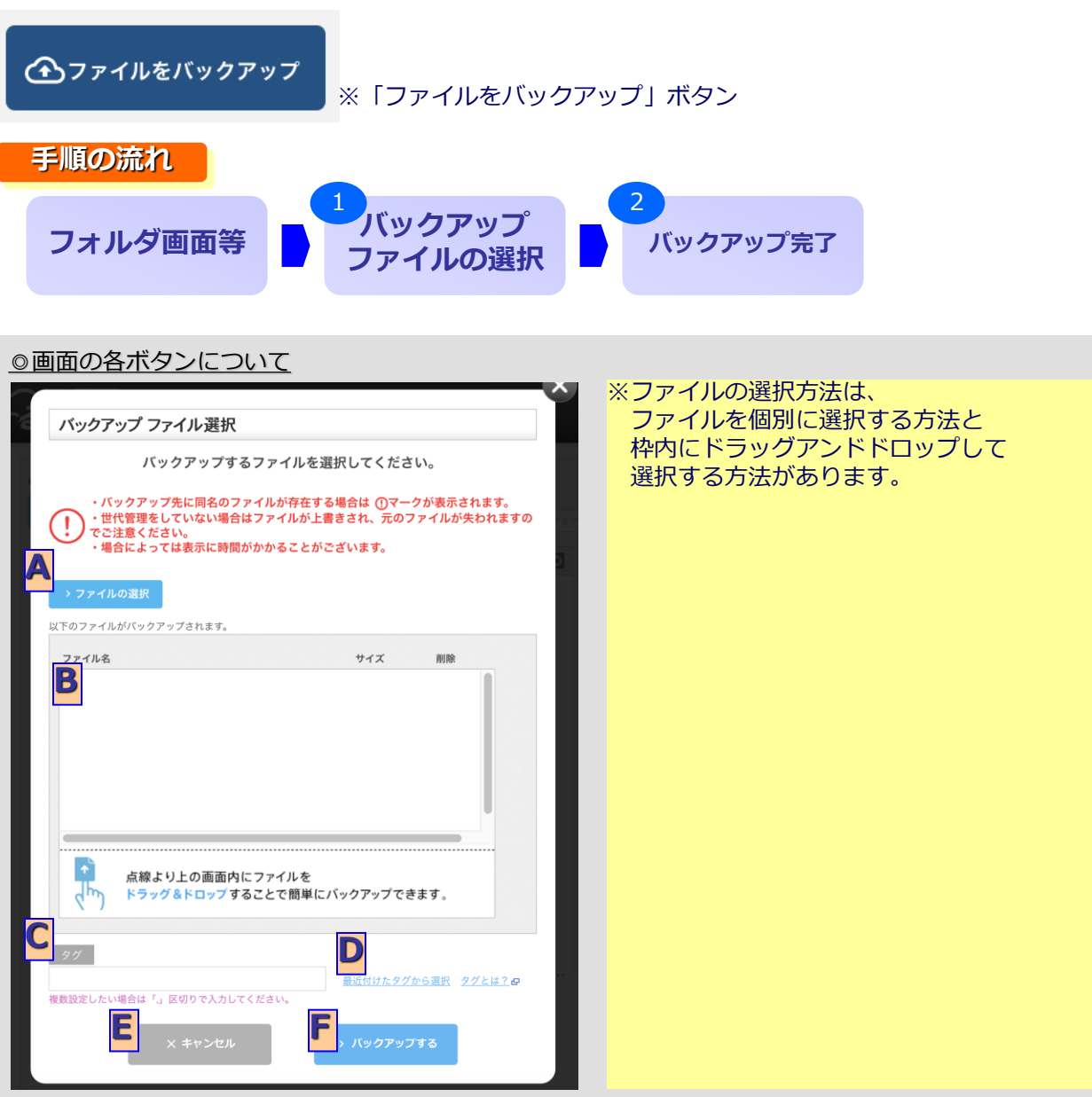

| 記号 | 名称          | 機能                      |
|----|-------------|-------------------------|
| А  | ファイルの選択     | ファイルの選択画面が表示されます。       |
| В  | ファイル一覧      | 選択されたファイルが一覧表示されます。     |
| С  | タグ          | ファイルに対して設定するタグを入力します。   |
| D  | 最近付けたタグから選択 | 最近つけたタグの一覧よりタグが設定できます。  |
| Е  | キャンセル       | バックアップ操作を中止し、元の画面に戻ります。 |
| F  | バックアップする    | バックアップを実行します。           |

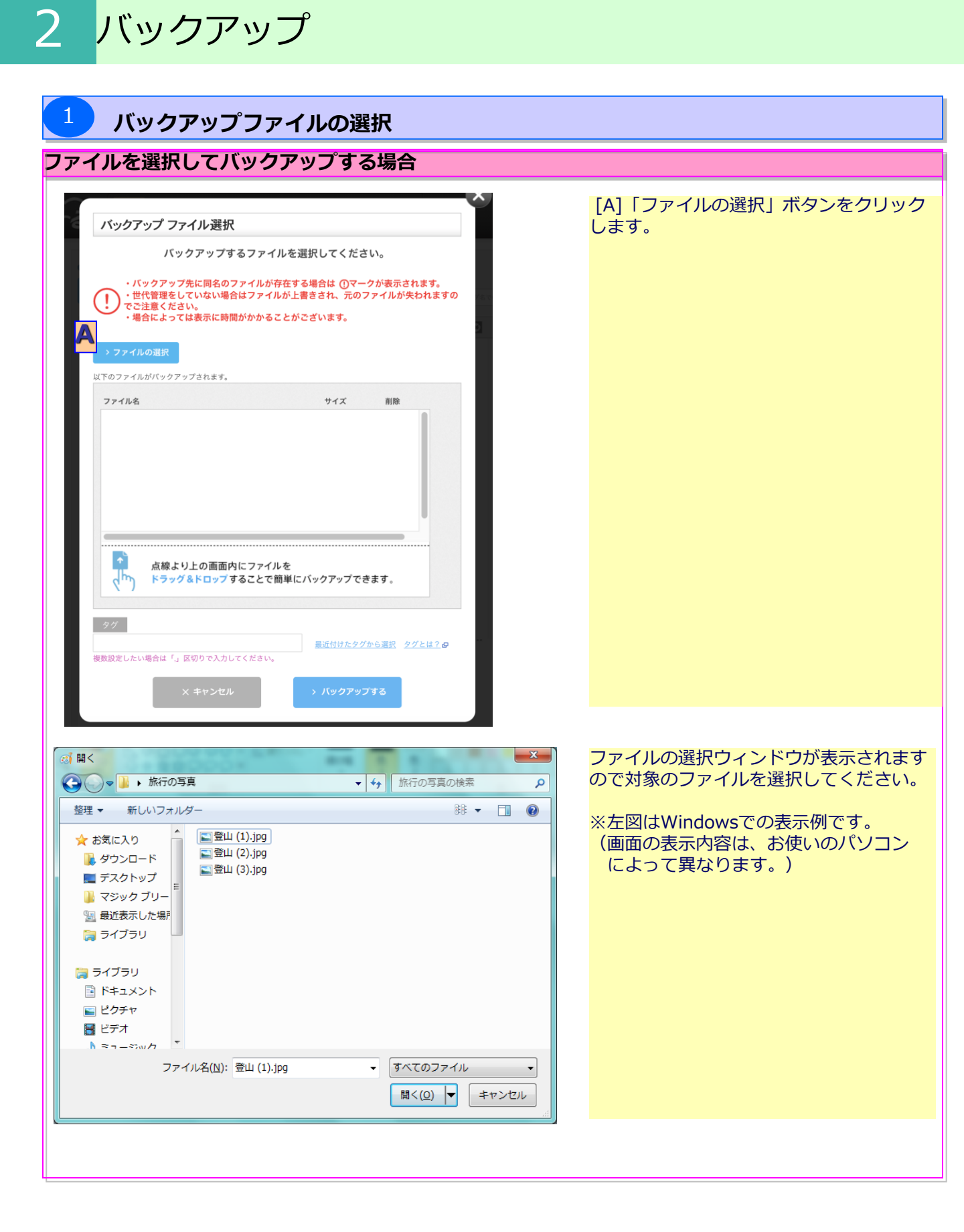

### ファイルをドラッグアンドドロップしてバックアップする場合

| バックアップもマアイルを選択してください。       9 るここにより、フアイルのJ相上が可能 C 9。         ・パックアップたに周名のファイルが存在する場合は Qマークが表示されます。       (1)         ・ 一代管理をしていない場合はファイルが注意され、元のファイルが失われますので注意ください。       (1)         ・ 通信によっては表示に時間がかかることがございます。       (1)         ・ ファイルの選択       (1)         メモッファイルがいソクアップされます。       (1)         ・ アイルの選択       (1)         メモッファイルがパックアップしたいファイルが<br>表示されたら、「バックアップする」ボタンを<br>クリックします。         ・ アイルの       (1)         ・ アイルの選択       (1)         ・ アイルの選択       (1)         ・ マイルの       (1)         ・ アイルの       (1)         ・ アイルの       (1)         ・ アイルの       (1)         ・ アイルの       (1)         ・ アイルの       (1)         ・ アイルの       (1)         ・ ・ ・ ・ ・ ・ ・ ・ ・ ・ ・ ・ ・ ・ ・ ・ ・ ・ ・ | バックアップ ファイル選択                                                                                                    | <ul> <li>画面の[A]の枠内に、バックアップしたい</li> <li>ファイルを直接ドラッグアンドドロップ</li> <li>オスニとにとり、ファイルの指定が可能です</li> </ul> |
|----------------------------------------------------------------------------------------------------|----------------------------------------------------------------------------------------------------|----------------------------------------------------------------------------------------------------|
| <ul> <li>・パックアップ先に同名のファイルが存在する場合は ①マークが表示されます。</li> <li>・世代管理をしていない場合はファイルが上書きされ、元のファイルが失われますの<br/>でご思えたさい。</li> <li>・場合によっては表示に時間がかかることがございます。</li> <li>・ファイルの選択</li> <li>スワイルの選択</li> <li>スワイルの選択</li> <li>スワイルのプリンプレクアップされます。</li> <li>「アイルを サイズ WMP</li> <li>「アイルを サイズ MMP</li> <li>「の枠内にドラッグアンドドロップ</li> </ul>                                                                                                    | バックアップするファイルを選択してください。                                                                                                    | することにより、ファイルの相圧が可能です。                                                                              |
| > ファイルの選択 以下のファイルがバックアップされます。 ファイル名 サイズ NNA Cの枠内にドラッグアンドドロップ                                                                                                    | <ul> <li>・バックアップ先に同名のファイルが存在する場合は①マークが表示されます。</li> <li>・世代管理をしていない場合はファイルが上書きされ、元のファイルが失われますのでご注意ください。</li> <li>・場合によっては表示に時間がかかることがございます。</li> </ul> | [A]にバックアップしたいファイルが<br>表示されたら、「バックアップする」ボタンを<br>クリックします。                                            |
| XF07274ルがパックアップされます。       274ル名       サイズ       Mile       Cの枠内にドラッグアンドドロップ                                                                                                    | > ファイルの選択                                                                                                    |                                                                                                    |
| 77-7ル8 サイズ MM<br>Cの枠内にドラッグアンドドロップ                                                                                                    | 以下のファイルがバックアップされます。                                                                                                    |                                                                                                    |
| この枠内にドラッグアンドドロップ                                                                                                    | ファイル名 サイズ 削除                                                                                                    |                                                                                                    |
| この枠内にドラッグアンドドロップ                                                                                                    |                                                                                                    |                                                                                                    |
|                                                                                                    | この枠内にドラック                                                                                                    | グ <mark>アンドド</mark> ロップ                                                                            |
| 点線より上の画面内にファイルを<br>ドラッグ&ドロップすることで簡単にバックアップできます。                                                                                                    | 点線より上の画面内にファイルを<br>トラッグ&ドロップすることで簡単にパックアップできます。                                                                                                    |                                                                                                    |
| タグ     最近付けたタブから変沢     タグとは?       複数設定したい場合は「」区切りで入力してください。     タグとは?                                                                                                    | タグ<br>最近付けたタブから選択 タグとは?<br>複数説定したい場合は「」区切りで入力してください。                                                                                                  |                                                                                                    |
| × キャンセル > バックアップする                                                                                                    | × キャンセル > バックアップする                                                                                                    |                                                                                                    |

## バックアップ完了

3

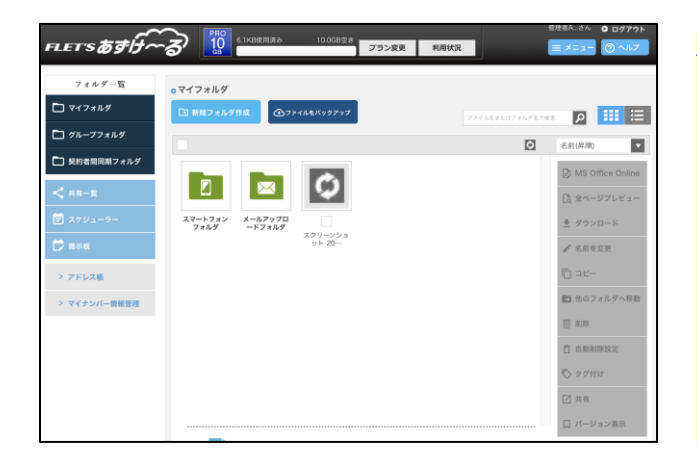

#### バックアップ完了後、バックアップ前に表示していた フォルダ画面が表示され、指定したファイルが そこにあればバックアップ完了です

# 3 ダウンロード

フォルダ画面よりファイル/フォルダを選択したうえで、ダウンロードボタンをクリックし、 ファイル/フォルダをダウンロードします。

 ダウンロード
 ※「ダウンロード」ボタン
 手順の流れ
 フォルダ画面 ダウンロードするファ イル / フォルダ選択
 パソコンの 保存先選択
 ダウンロード完了

### パソコンの保存先選択

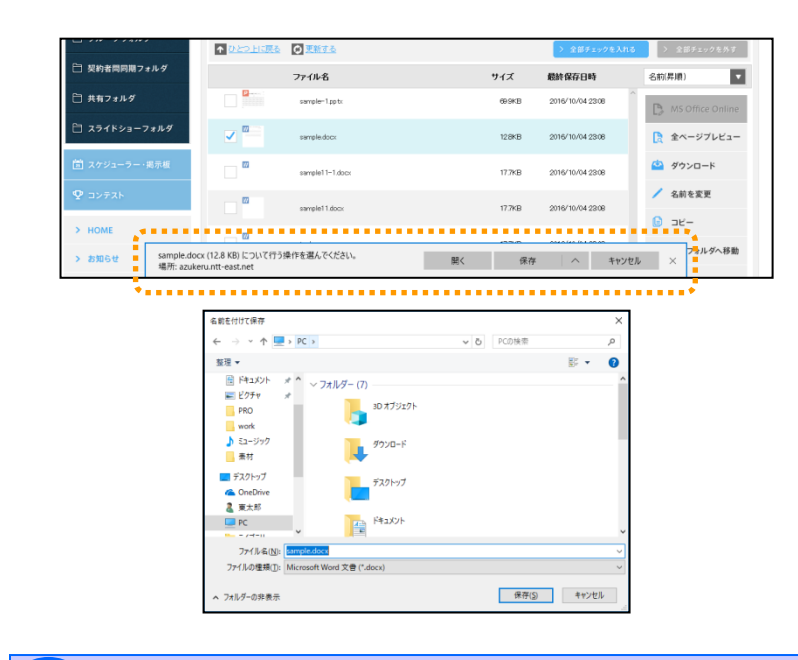

ブラウザの下部にファイルの ダウンロードの選択画面が表示されます。

※左図はEdgeの表示例です。 (画面の表示内容は、お使いのパソコン によって異なります。)

「保存」または「名前を付けて保存」を 選択し、ファイルのダウンロードを 実行してください。

※複数(2個以上)のファイルをまとめて ダウンロードする場合、ファイルは Zip形式で圧縮された1ファイルとして ダウンロードされます。 ダウンロード後、お使いのパソコンにて ファイルを展開してください。

### ダウンロード完了

2

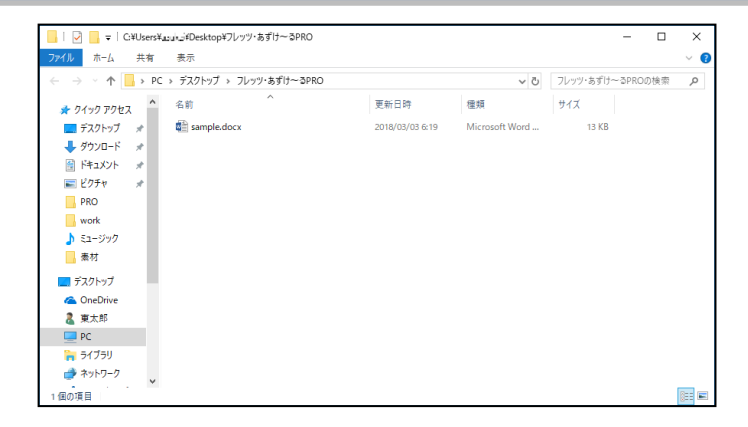

#### ダウンロードが完了すると、 パソコンのローカルにファイルが 配置されます。

## **4** 移動

フォルダ画面よりファイル/フォルダを選択したうえで、他のフォルダへ移動ボタンをク リックし、ファイル/フォルダを移動します。

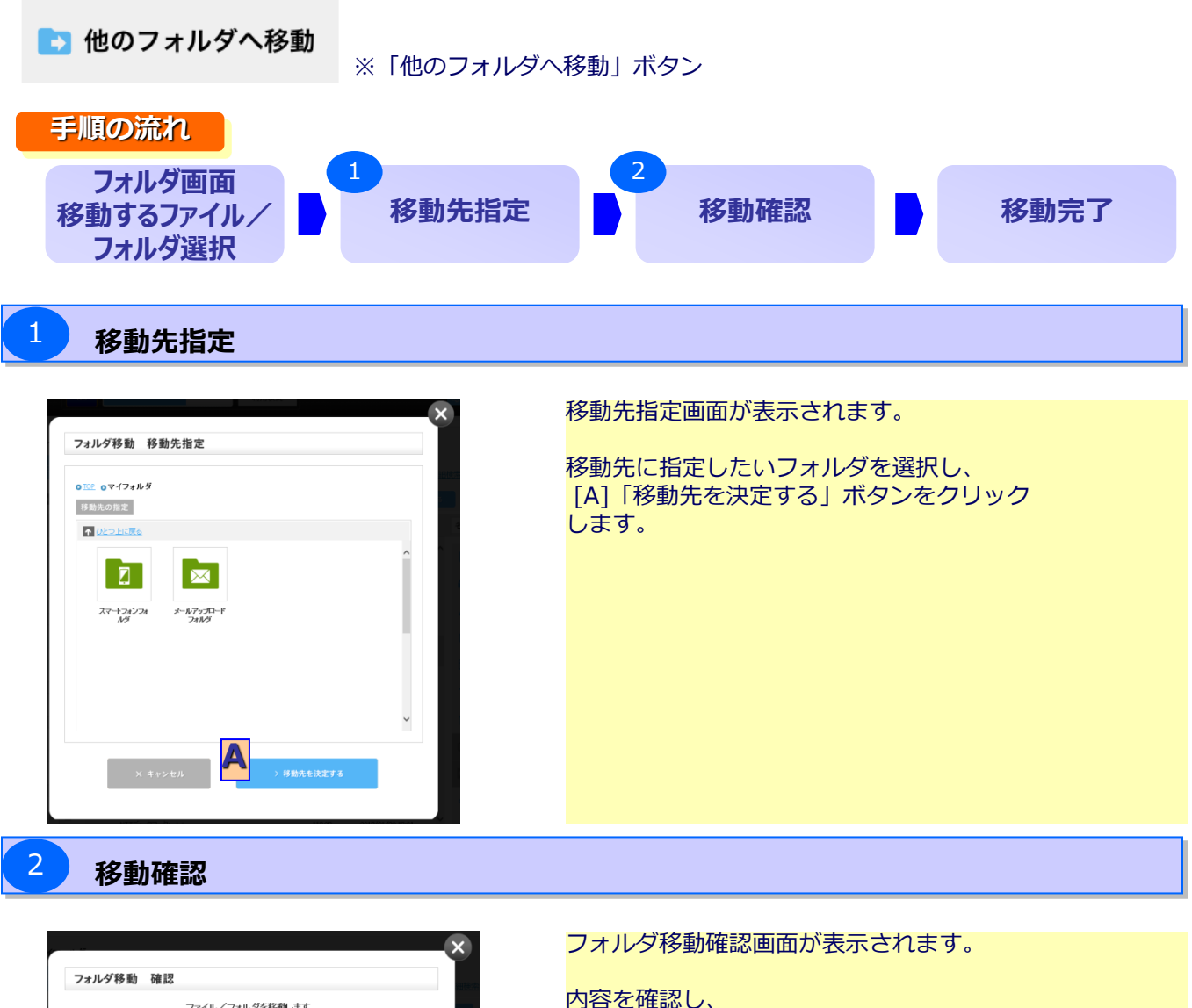

State

State

State

State

State

State

State

State

State

State

State

State

State

State

State

State

State

State

State

State

State

State

State

State

State

State

State

State

State

State

State

State

State

State

State

State

State

State

State

State

State

State

State

State

State

State

State

State

State

State

State

State

State

State

State

内容を確認し、 [A]「移動する」ボタンをクリック します。

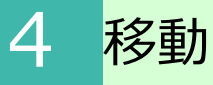

## 移動完了

|           |                 |    | x |
|-----------|-----------------|----|---|
|           |                 |    | Ŷ |
| フォルダ移動 完了 |                 |    |   |
| フ         | ァイル/フォルダを移動しましオ | ī. |   |
|           |                 |    |   |
|           |                 |    |   |
|           | 閉じる             |    |   |
|           |                 |    |   |

#### フォルダ移動が完了すると、フォルダ移動完了画面が 表示されます。

# 5 コピー

フォルダ画面よりファイル/フォルダを選択したうえで、コピーボタンをクリックし、ファイル/フォルダをコピーします。

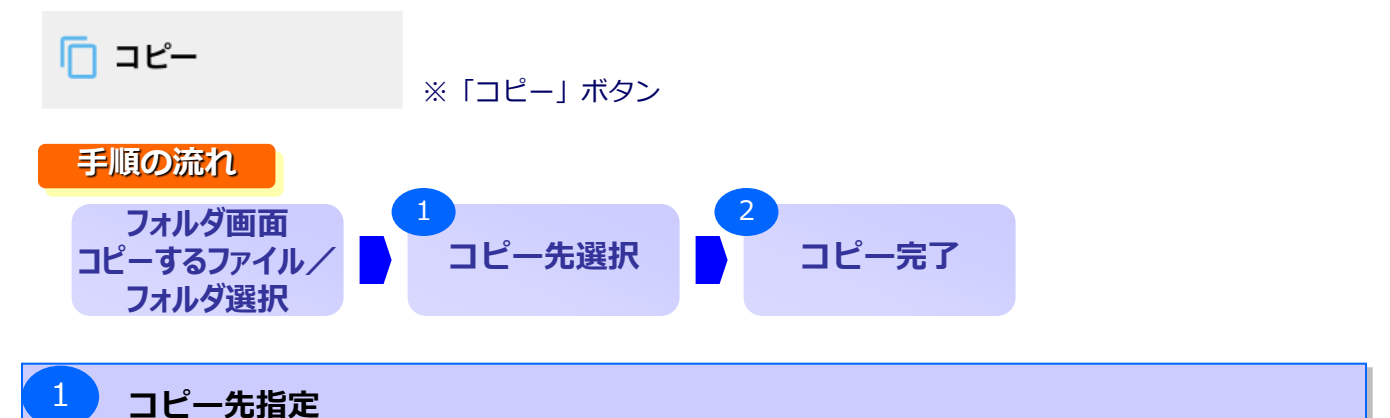

□ ビー指定画面が表示されます。
 □ ビー指定画面が表示されます。
 □ ビー先に指定したいフォルダを選択し、
 [A] 「□ ピーする」ボタンをクリックします。

コピー完了

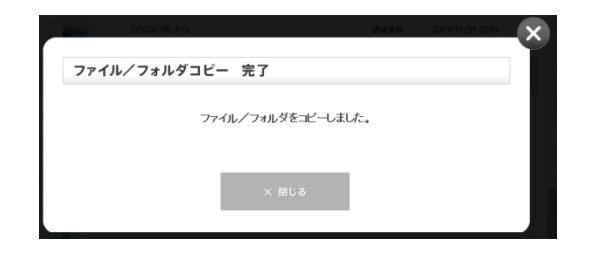

コピーが完了すると、コピー完了画面が 表示されます。

## **6** 削除

フォルダ画面よりファイル/フォルダを選択したうえで、削除ボタンをクリックし、ファイル/フォルダを削除します。

| 🔟 削除                                                                                                    | ※「削除」 ボタン               |                                                                                                |
|----------------------------------------------------------------------------------------------------|-------------------------|------------------------------------------------------------------------------------------------|
| 手順の流れ<br>フォルダ画面<br>削除するファイル/<br>フォルダ選択                                                                                                    | 1<br>削除確認               | 2<br>削除完了                                                                                      |
| 1 削除確認                                                                                                    |                         |                                                                                                |
| 別院 確認         以下のファイルを得触します。<br>フルジを得触するとフォルジやのファイルが全て得除されます。<br>またいジェーマ相応してもな場合は、共行やスライやショーからも同い         ()         別除してよる人いですか?         別除してよる人いですか?         の         別除してよる人いですか?         別除してよる人いですか?         別除してよる人いですか?         の         別除してよる人いですか?         ●         ●         ●         ●         ●         ●         ●         ●         ●         ●         ●         ●         ●         ●         ●         ●         ●         ●         ●         ●         ●         ●         ●         ●         ●         ●         ●         ●         ●         ●         ●         ●         ●         ●         ●         ●         ●         ●         ●         ●         ● | \$24127.<br>947<br>4800 | 削除確認画面が表示されます。<br>内容を確認し、<br>[A]「削除」ボタンをクリック<br>します。<br>一度削除したファイル/フォルダは元に戻せませんので、<br>ご注意ください。 |

## 削除完了

2

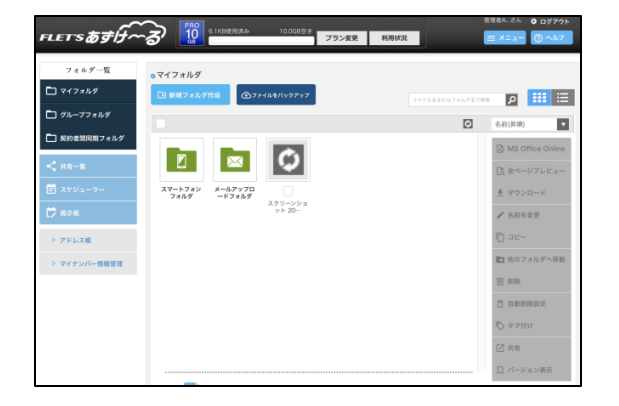

ファイル/フォルダの削除が完了すると、 削除前に表示していたフォルダ画面が表示されます。

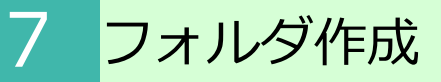

表示されているフォルダに新規フォルダを作成します。 新規フォルダ作成ボタンをクリック後、フォルダ名入力画面が表示されます。

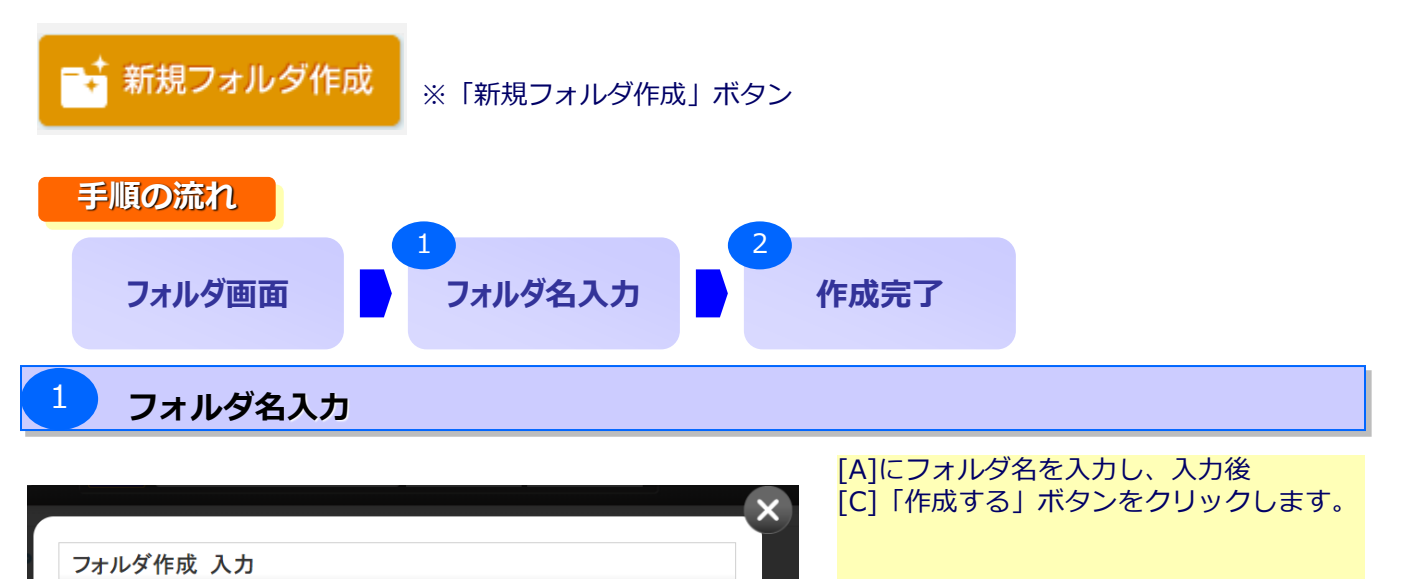

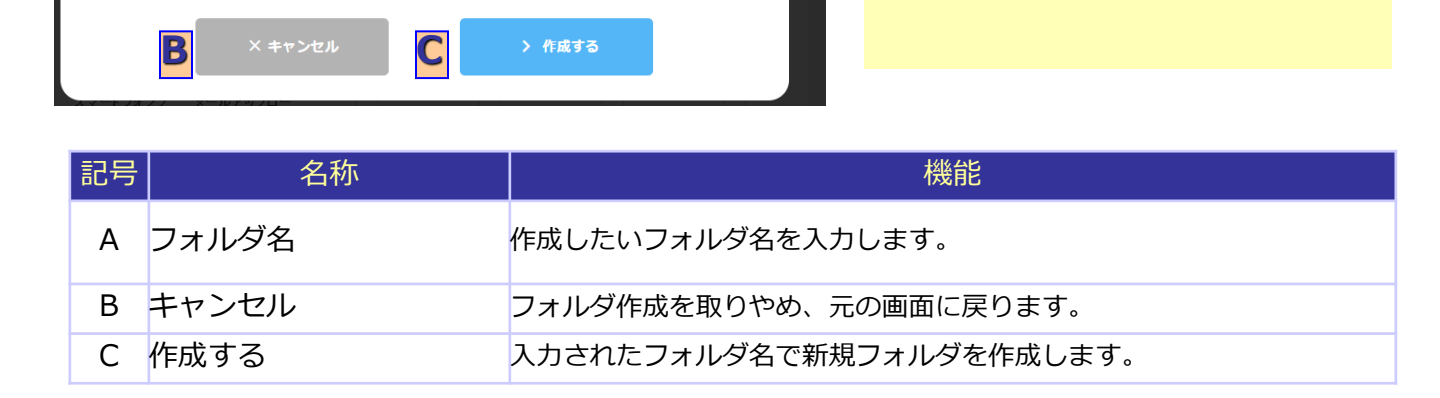

## <sup>2</sup> 作成完了

フォルダ名 必須

55文字以内

使用不可文字(¥/:\*?"く >|) フォルダ名の先頭に()は使用できません

フォルダの作成が完了すると、作成前に表示していたフォルダが表示され、それに新しいフォル ダが作成されています。

# 8 詳細情報表示

フォルダ画面内でファイルをクリックするとファイルの内容が詳細表示されます。 ◎画面イメージ

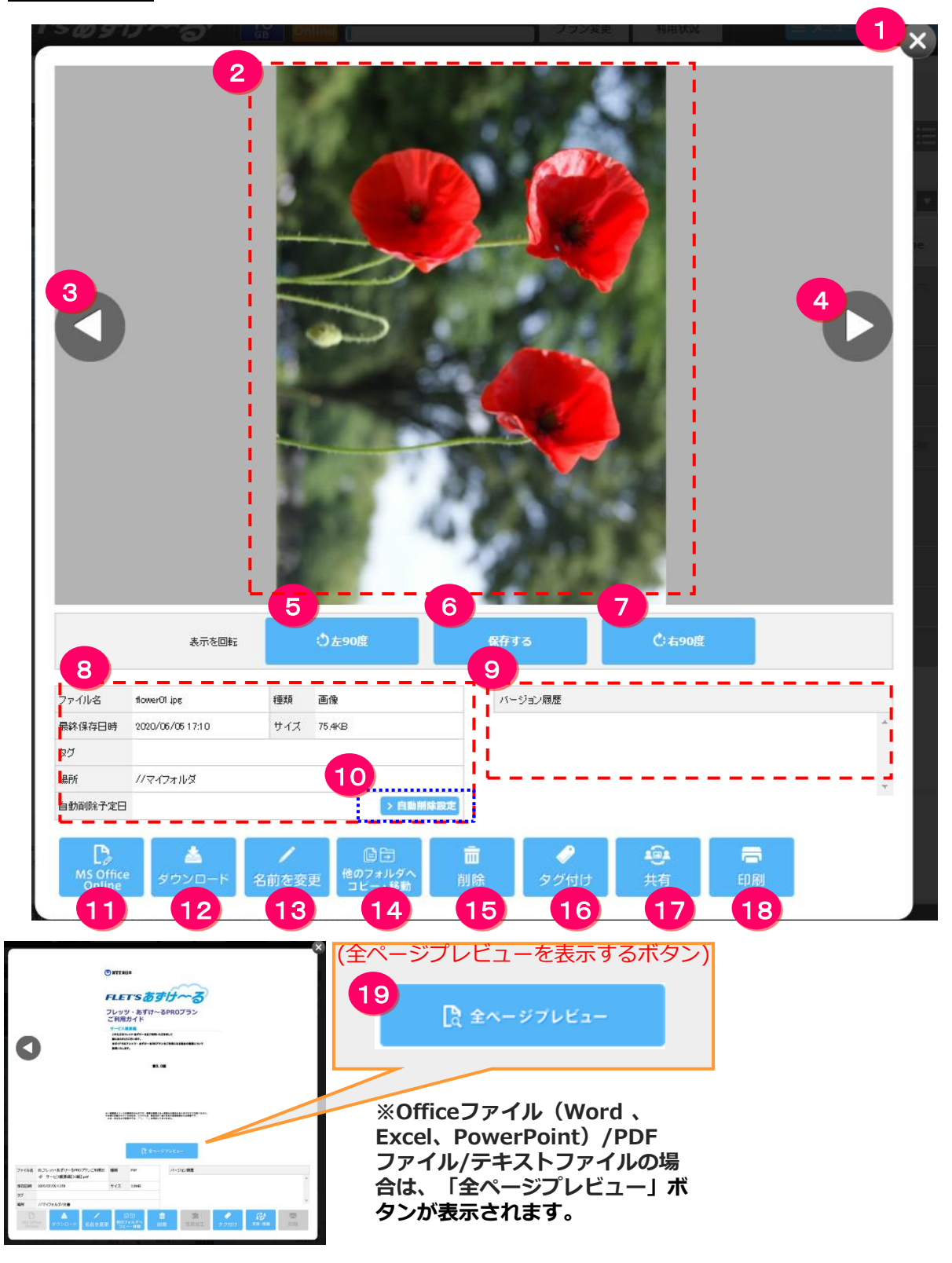

◎各ボタンの一覧と機能

| No | ボタン                                 | 機能<br>機能                                                                                                    |
|----|-------------------------------------|----------------------------------------------------------------------------------------------------|
| 1  | 閉じる(×)ボタン                           | 詳細表示を閉じ、フォルダ内容表示に戻ります                                                                                                  |
| 2  | 詳細表示エリア                             | Officeファイル(Word、Excel、PowerPoint)/PDFファイル/テキ<br>ストファイル/画像ファイルの場合、ファイルの内容が表示されます。<br>それ以外のファイルの場合は、ファイルアイコンが表示されます。     |
| 3  | 前のファイルへ移動                           | ひとつ前のファイルに移動します。                                                                                                    |
| 4  | 次のファイルへ移動                           | ひとつ次のファイルに移動します。                                                                                                    |
| 5  | 左90度回転                              | 画像ファイルの場合、画像を左90度回転します。                                                                                                |
| 6  | 回転を保存する                             | 画像を回転した場合、回転後の状態で上書き保存します。                                                                                             |
| 7  | 右90度回転                              | 画像ファイルの場合、画像を右90度回転します。                                                                                                |
| 8  | 情報表示欄                               | 表示されているファイルの詳細な情報を表示します。<br>※自動削除設定が設定されている場合、自動削除予定日が表示されます                                                           |
| 9  | バージョン履歴                             | 世代管理で前のファイルが存在する場合、情報を表示します。<br>履歴右側のダウンロードボタンをクリックすると、その世代のファイル<br>のダウンロードが可能です。<br>また、削除ボタンをクリックするとその世代のファイルが削除されます。 |
| 10 | 自動削除設定<br>( <mark>※有料プランのみ</mark> ) | 表示されているファイルに自動削除設定を行う画面に移動します。                                                                                         |
| 11 | MS Office Online                    | Officeファイルの場合、MS Office Onlineで編集します。<br>※詳細は、「MS Office Online on あずけ~るご利用ガイド」を参照し<br>てください。                          |
| 12 | ダウンロード                              | 表示されているファイルをダウンロードします。                                                                                                 |
| 13 | 名前を変更                               | 表示されているファイルの名前を変更します。                                                                                                  |
| 14 | 他のフォルダヘコ<br>ピー・移動                   | 表示されているファイルを他のフォルダにコピーまたは移動します。                                                                                        |
| 15 | 削除                                  | 表示されているファイルを削除します。                                                                                                    |
| 16 | タグ付け                                | 表示されているファイルにタグを指定する画面に移動します。                                                                                           |
| 17 | 共有                                  | 表示されているファイルに共有設定を行う画面に移動します。                                                                                           |
| 18 | 印刷                                  | 表示されているファイルを印刷します。<br>※印刷できるのは画像ファイルのみとなります。                                                                           |
| 19 | 全ページプレビュー                           | ファイルの全ページプレビューを表示します。<br>※Officeファイル(Word、Excel、PowerPoint)/PDFファイル/テ<br>キストファイルが対象となります                               |

## のお役立ち情報

No.11~No.18 のボタンについて チェックボックスが付けられたファイルに対して、その機能がご利用になれない場合、 ボタンの色がグレーになりクリックできません。

◆ご利用できる場合のボタン表示例

◆ご利用できない場合のボタン表示例(グレー)

# 9 全ページプレビュー

ファイルの詳細表示時、「全ページプレビュー」ボタンをクリックします。 ※Officeファイル(Word、Excel、PowerPoint)/PDFファイル/テキストファイルが対象 となります。

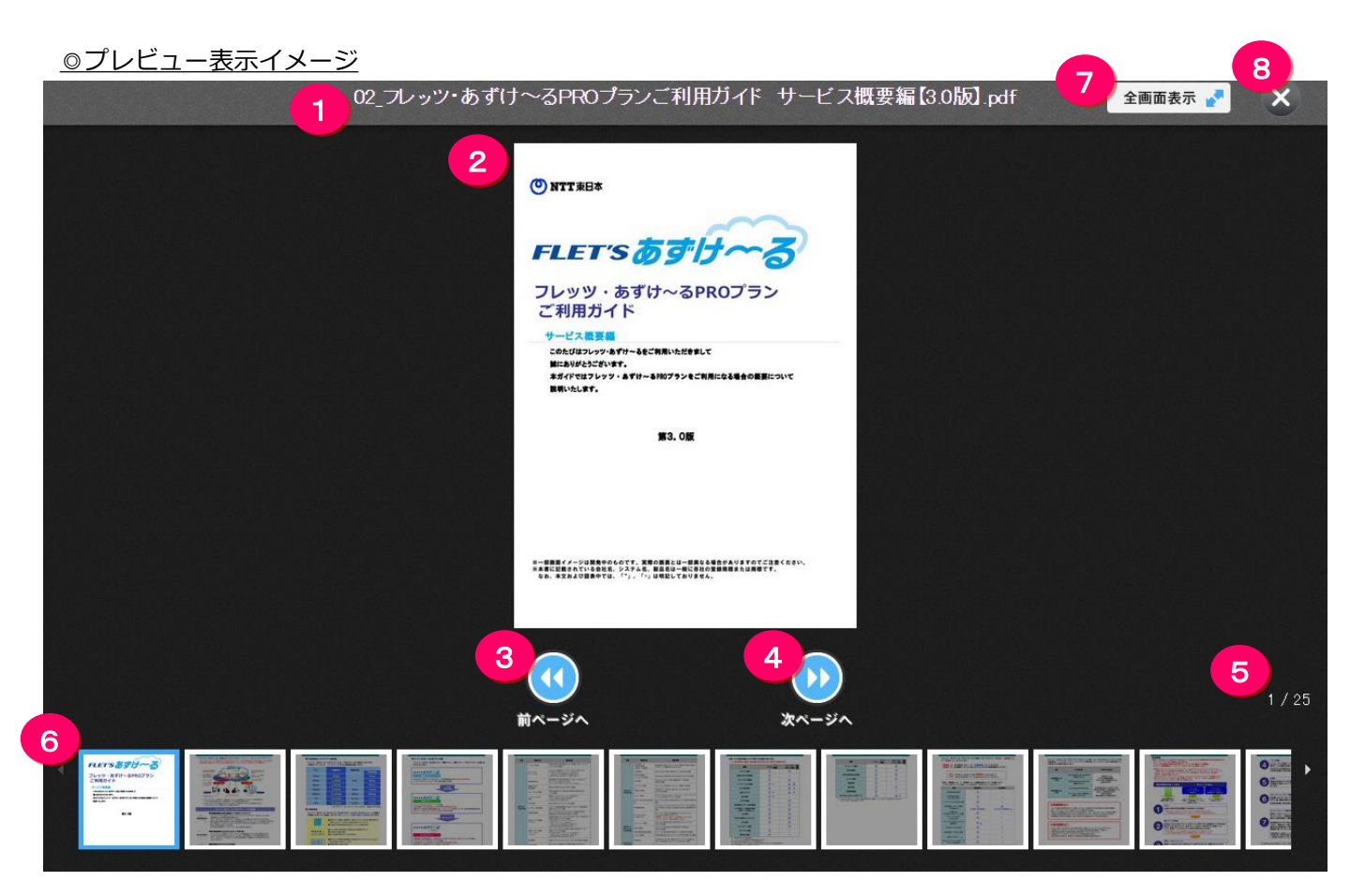

| No | ボタン       | 機能                                                                                            |
|----|-----------|-----------------------------------------------------------------------------------------------|
| 1  | ファイル名     | ファイル名を表示します。                                                                                  |
| 2  | プレビュー表示   | ファイルの内容を表示します。                                                                                |
| 3  | 前ページ      | ひとつ前のページに移動します。                                                                               |
| 4  | 次ページ      | ひとつ次のページに移動します。                                                                               |
| 5  | ページ数      | 「現在のページ数 / 総ページ数」を表示します。                                                                      |
| 6  | プレビュー一覧   | MS Officeファイル(Word、Excel、PowerPoint)/PDFファイ<br>ル/テキストファイルで、プレビューが作成されているものを左<br>からページ順に表示します。 |
| 7  | 全画面表示     | 全画面表示に切り替わります。                                                                                |
| 8  | 閉じる(×)ボタン | 全ページプレビューを終了し、詳細情報表示に戻ります。                                                                    |

目的のファイルを検索しやすくするために、既存のファイルにタグを設定します。 フォルダ画面上でタグをつけたいフォルダ/ファイルを選択し(複数でも可能)タグ付けボタ ンをクリックします。

| <b>S</b>                                                          | タグ付け             | ※「タグ付け」ボタン                                         |      |  |  |
|-------------------------------------------------------------------|------------------|----------------------------------------------------|------|--|--|
| 手顺                                                                | 夏の流れ             |                                                    |      |  |  |
|                                                                   | フォルダ画面           | タグの設定                                              | 設定完了 |  |  |
| 1                                                                 | タグの設定            |                                                    |      |  |  |
| <u>◎画面</u>                                                        | <u>の各ボタンについて</u> | ファイル名または                                           | x    |  |  |
| タグの設定                                                             |                  |                                                    |      |  |  |
| → 1 個のファイルを選択中<br>タグを選択もしくは作成してくたれい                               |                  |                                                    |      |  |  |
| タグを選択する                                                           |                  |                                                    |      |  |  |
| 377設定状況 ▲ 花卉 ▲ てのファイルで未選択 ④ 全てのファイルで表選択 ● 一部のファイルで選択 ● 一部のファイルで選択 |                  |                                                    |      |  |  |
| 新たにタグを作成する                                                        |                  |                                                    |      |  |  |
| タグ追加<br>B<br>16文字以内                                               |                  |                                                    |      |  |  |
|                                                                   | <b>D</b> x キャンセル | E → 設定する                                           |      |  |  |
| 記号                                                                | 名称               |                                                    | 機能   |  |  |
| А                                                                 | タグ設定状況           | 現在設定されているタグの一覧が表示されます。<br>左側のチェックボックスで付けるタグを選択します。 |      |  |  |
| В                                                                 | タグ追加             | 追加するタグ名を入力します。                                     |      |  |  |
| С                                                                 | 追加               | [B]に入力したタグを追加します。                                  |      |  |  |

 D
 キャンセル
 タグ登録せず画面を閉じます。

 E
 設定する
 画面に表示されている内容でタグを登録します。

## タグ付け

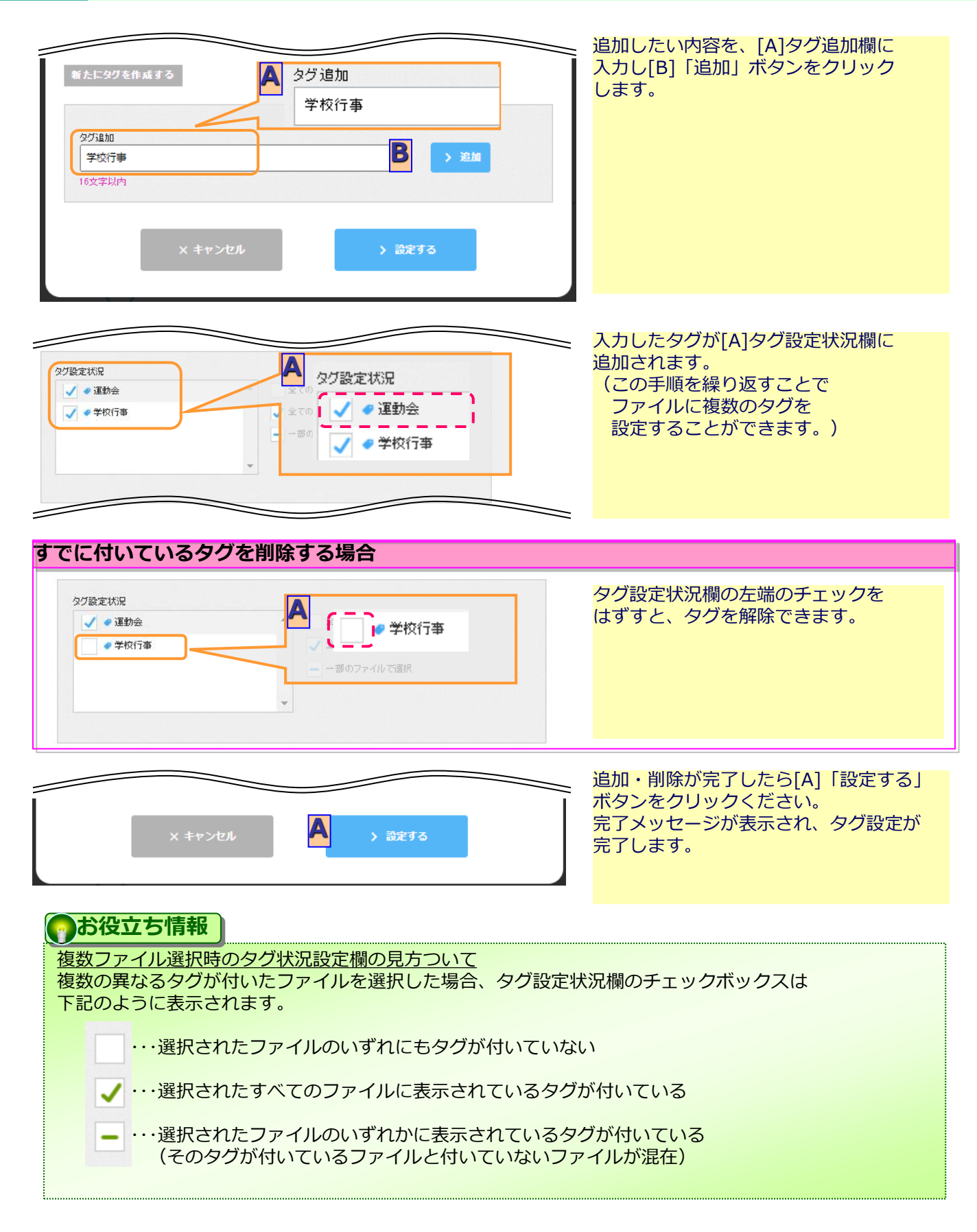

# 11名フォルダについて

## フレッツ・あずけ~る上には、下記の保存先(フォルダ)があります。

| No | 保存先                      | 内容                                                                                                    |
|----|--------------------------|----------------------------------------------------------------------------------------------------|
| 1  | マイフォルダ                   | <ul> <li>●お客様の管理者・利用者ごとに作成される個人ごとのフォルダです</li> <li>●他のIDからは保存・閲覧・編集等はできず、ご利用のIDからのみ可能です</li> <li>●ご契約時は、管理者のマイフォルダのみがシステムで自動作成されます</li> </ul>                                                                                  |
| 2  | 自動バックアップ   フォルダ          | <ul> <li>自動バックアップ機能よりバックアップされたデータの保存先です</li> <li>あずけ~る専用ツールがインストールされている端末ごとに、このフォルダに<br/>サブフォルダが作成されます</li> <li>このフォルダへの手動バックアップやファイルの移動・編集等はできません</li> <li>このフォルダ内のファイル削除は可能です</li> <li>共有を作成時にこのフォルダのファイルも選択可能です</li> </ul> |
| 3  | グループフォルダ                 | <ul> <li>● ご契約ごとに自動的に作成されるフォルダです</li> <li>● ご契約の管理者が作成した利用者も含め、全てのID間で相互に<br/>保存・閲覧等が可能です</li> <li>● グループフォルダ直下にサブフォルダを作成できるのは管理者のみとなります</li> <li>● 管理者により、保存・閲覧ができる利用者を制限できます</li> </ul>                                     |
| 4  | 契約者間<br>同期フォルダ           | <ul> <li>契約者間同期フォルダ利用時の専用フォルダです。</li> <li>管理者でのみ同期フォルダの作成、編集、削除、同期メンバとして参加可能です。</li> <li>利用者は同期メンバとして参加可能です。</li> <li>管理者は自動的に、利用者は同期メンバに追加されたときに作成されるフォルダです。</li> </ul>                                                      |
| 5  | スマートフォン<br>フォルダ          | <ul> <li>スマートフォン・タブレットからの自動バックアップデータならびに撮影した<br/>画像・動画ファイルを保存するフォルダです</li> <li>マイフォルダ直下とグループフォルダ直下に自動的に作成され、その配下に<br/>スマートフォン・タブレットの端末ごとにフォルダが作成されます</li> </ul>                                                               |
| 6  | メールアップロード<br>フォルダ        | <ul> <li>● 複合機・携帯電話用メールアドレスに添付したファイル(写真・動画等)を保存<br/>するフォルダです</li> <li>● 複合機はグループフォルダ直下に、携帯電話はマイフォルダ直下に<br/>作成され、その配下に送付元のメールアドレス毎にフォルダが生成されます</li> </ul>                                                                      |
| 7  | あずけ~るから<br>のお知らせ<br>フォルダ | <ul> <li>あずけーるからのお知らせファイルを保存する専用フォルダです</li> <li>マイフォルダまたはグループフォルダ直下の「あずけ~るからのお知らせ」<br/>フォルダ(初めてファイル受信した際に自動的に作成されます)にお知らせファイル<br/>が保存されます</li> </ul>                                                                          |

# 11谷フォルダについて

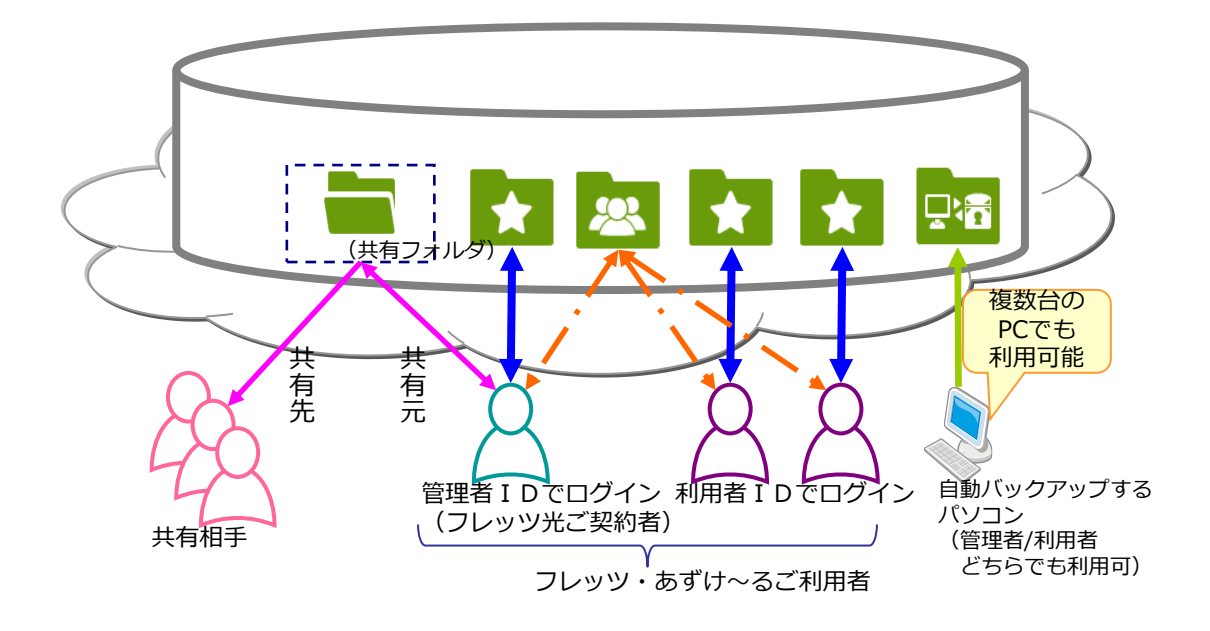

# 11 各フォルダについて

保存先のフォルダ構成は以下になります。

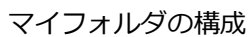

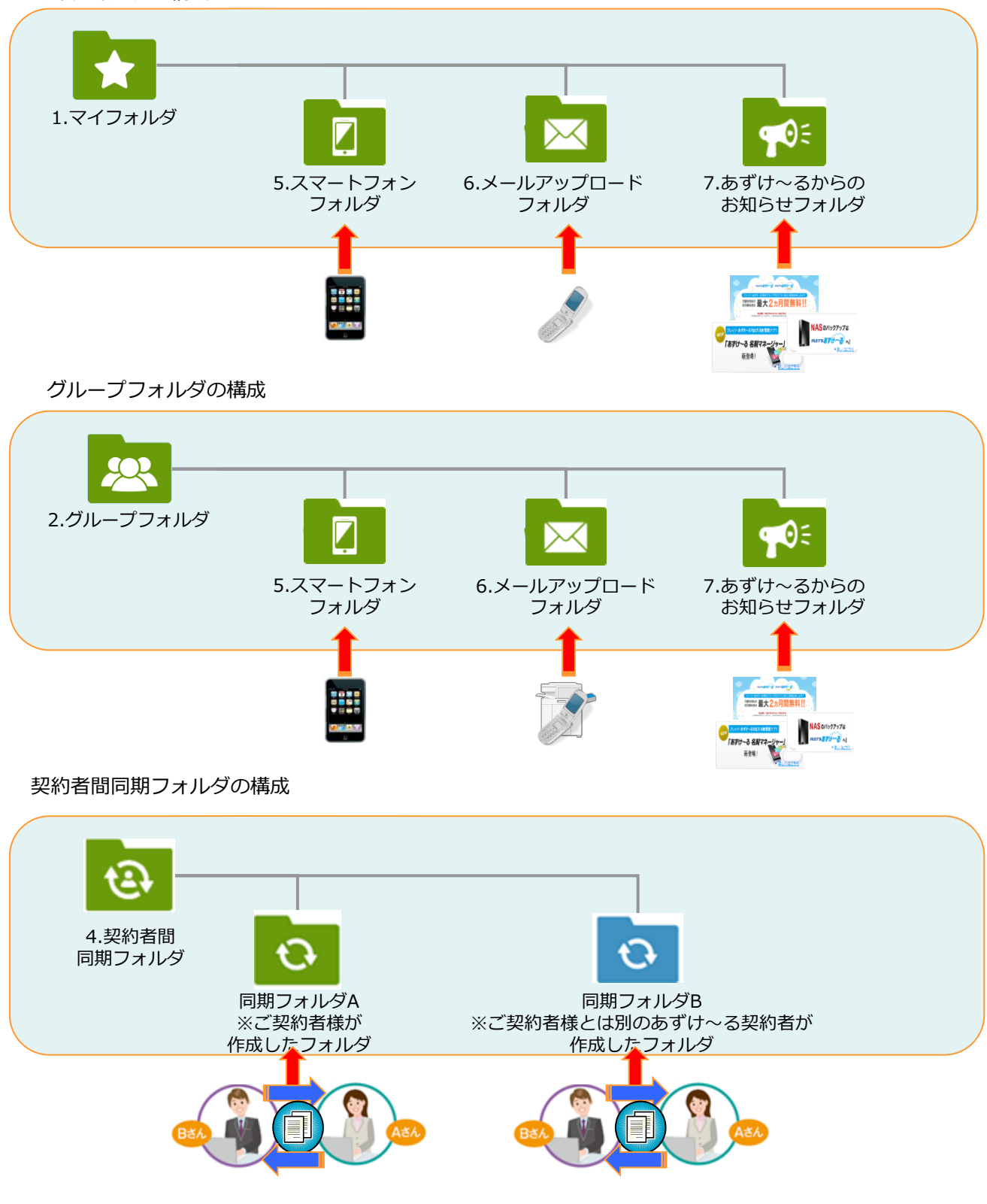

フレッツ・あずけ~るに関するお問い合わせ先

# お問い合わせセンタ 200.0120-580600

【午前9:00~午後9:00(年末年始を除き、年中無休) ※携帯電話・PHSからもご利用いただけます。 ※サービスのお申込はできません。